# MERCYONE.

# **Patient Portal Information**

At MercyOne, we believe online access to your health record is key to helping you manage your health. Setting up an account gives you easy, online access 24 hours a day to portions of your medical records and test results.

#### WHAT IS A PATIENT PORTAL?

A patient portal is a secure, convenient, and easy way to access your health information through the internet.

### WHAT DOES THE PATIENT PORTAL OFFER?

- 1. Communicate with your provider
- 2. Manage your appointments
- 3. Access your test results
- 4. View your medications and request refills

#### HOW DO I SIGN UP A PATIENT PORTAL ACCOUNT?

To sign up, provide your email address at your next clinic appointment or contact your clinic office to request patient portal access. A welcome email will be sent to the email provided which will include a link to complete you portal registration.

### HOW DO I CREATE AN ACCOUNT?

- **1.** Click the link provided in your email to start the registration process
- 2. As an added security measure, you will be asked to provide additional details to validate you're the correct patient accessing the account
- Once you've completed validation you will be prompted to reset your password
- **4.** Next, you will be asked to read and agree to consent forms
- That's it! After completing the above steps you will be taken directly to your health portal dashboard to begin navigating your health record

### NAVIGATING THE PATIENT PORTAL

#### HOW CAN I VIEW MY MEDICAL RECORDS?

- 1. From the home screen, select View Medical Records
- 2. Several options will appear; tap the appropriate icon to view Vitals, Insurance, Allergies, Problems, Immunizations, Results, Referrals, Education, PHR, etc

#### HOW DO I REQUEST A MEDICATION REFILL?

- 1. From the home screen, select Request Refill
- 2. Select the checkbox in front of the medication you need refilled
- 3. Click the Refill Request button

#### **HOW DO I CREATE A MESSAGE?**

- 1. From the home screen, click Messages on the left side of screen.
- 2. Next, click the Compose button
- 3. In the To field, select your providers name from the drop-down list
- 4. In the Facility field, select the appropriate MercyOne location
- 5. In the Subject field, type your subject
- 6. Next, type your message in the Message field
- 7. Finally, click the Submit button to send your message

#### WHAT SHOULD I DO IF I FORGOT MY USERNAME?

- 1. From the login screen, click the Trouble logging in link
- 2. Select the radio button for Forgot Username
- 3. Enter your First Name, Last Name and Date of Birth in the corresponding fields
- 4. Click the Submit button
- 5. An message will be sent to your email address with your username

#### WHAT SHOULD I DO IF I FORGOT MY PASSWORD?

- 1. From the login screen, click the Trouble logging in link
- 2. Select the radio button for Forgot Password
- 3. Enter your username
- 4. Click the Submit button
- 5. Instructions on resetting your password will be sent to your email address

### ACCESSING YOUR PATIENT PORTAL USING THE HEALOW™ APP

#### WHAT IS THE HEALOW™ APP?

The healow<sup>™</sup> app is a secure, convenient and easy way to access your health information.

#### WHAT DOES THE HEALOW™ APP OFFER?

- Communicate with your provider
- Manage your appointments
- Access your test results
- View your medications and request refills

#### HOW DO I SIGN UP FOR THE HEALOW™ APP?

- You will need an active patient portal account prior to downloading the app. If you do not have a patient portal account, please contact your provider's office to request access
- If you have a patient portal account, you can download the HEALOW™ app by going to App Store for Apple devices or Google Play for Android
- 3. Open app and tap Get Started to begin
- **4.** Follow prompts to create an account

# HOW DO I CREATE AN ACCOUNT?

- Tap Yes, I have Practice Code

   enter code BIIABD
- 2. Tap This is My Practice
- **3.** Enter your patient portal username and password to login
- 4. Select who the account belongs to and tap Login
- Read the consent (Terms of Use Agreement), and then tap I agree to the terms and conditions
- 6. Select a 4-digit PIN that will be used for future logins instead of patient portal account credentials

### NAVIGATING THE APP

#### **HOW CAN I VIEW MY RECORDS?**

- 1. From the Home Screen, select My Records
- 2. Tap the appropriate icon to view Vitals, Insurance, Allergies, Problems, Immunizations, Results, Referrals, Education, PHR, etc

#### HOW DO I VIEW UPCOMING APPOINTMENTS?

- 1. From the Home screen, select Appointments
- **2.** A list of your appointments displays

#### **HOW DO I CREATE A MESSAGE?**

- 1. From the home screen, click the + (Apple) or pencil icon (Android)
- 2. Select message type (General Message, Lab Request, or Request Referral)
- 3. Select provider/facility
- 4. Type your message in the message area
- 5. When you are done typing your message, click Send

#### WHAT IS MY MEDICATION CABINET?

- **1.** My Medication Cabinet is a feature enabling you to view all the medications that you are taking, including both prescribed and over-the-counter drugs
- The medication list from your provider's office will automatically be a part of My Medication Cabinet, and you have the ability to add medications to My Medication Cabinet

# HOW DO I ENTER A NEW MEDICATION TO MY MEDICATION CABINET?

- 1. From the Home screen, select Medications
- 2. Tap the + icon
- 3. Tap Add New Medication
- 4. Enter medication details: Name, Strength, Dosage, Frequency
- 5. Tap Done
- 6. Repeat steps 2-5 for each new medication

#### HOW DO I REQUEST A MEDICATION REFILL?

- 1. From the Home screen, select Medications
- 2. Tap the + icon
- 3. Tap Request Refill
- 4. Select the medication to be refilled
- 5. If not already listed, add your Provider, Facility and Pharmacy by tapping the + sign for each item